## Amplify (Chms)

Church Management System (Chms)

 From a Browser follow the link in your email invitation You can access online directory, online giving, and the group finder from the browser

 Bookmark url or use this url to log in: account.myamplify.io

## Amplify

• Browser

## Accept invitation from email

#### Set Password

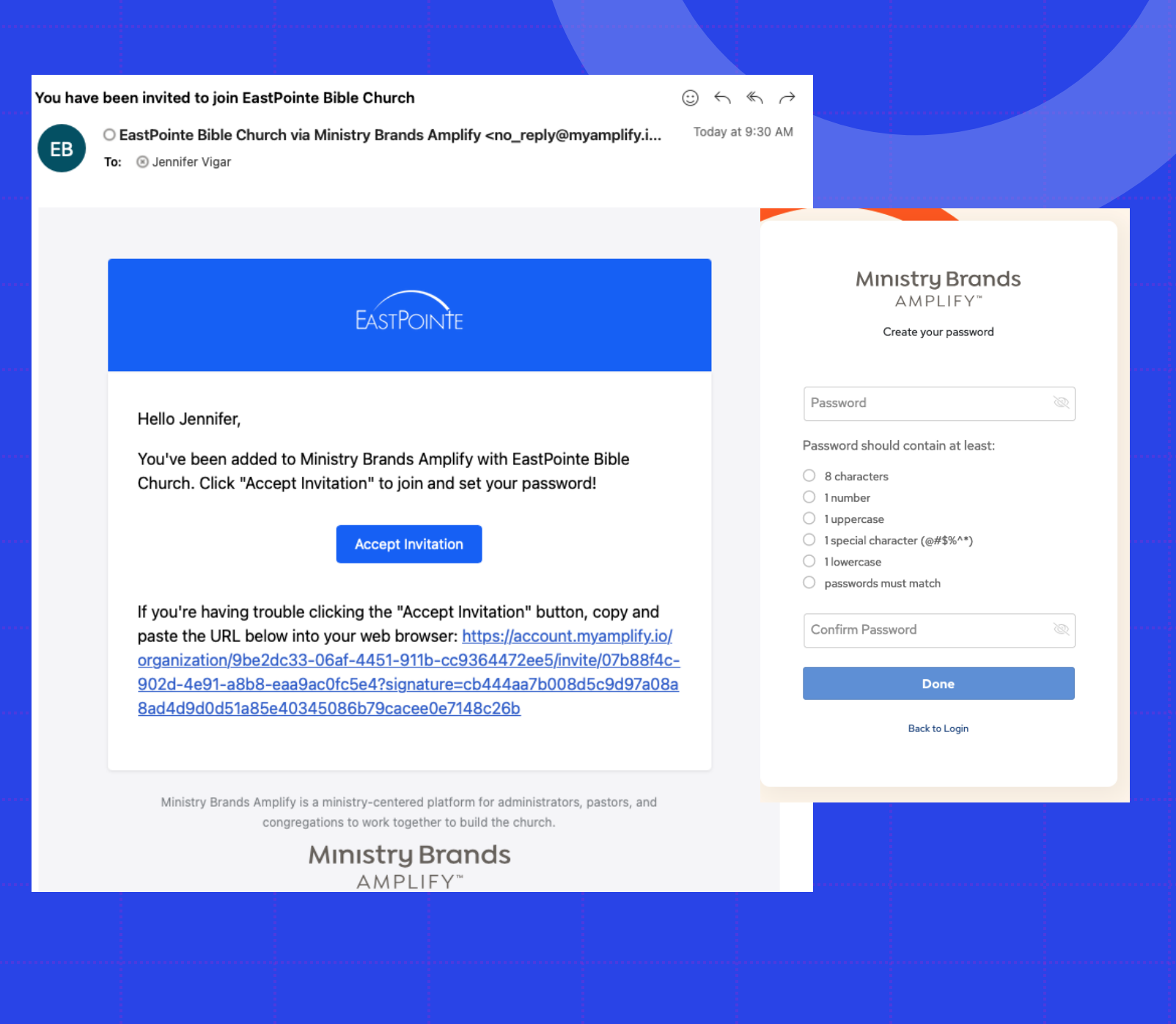

## Amplify

- Online Directory verify your information is correct
- Online Giving –
   See your giving record, print your tax statement

#### Welcome, Jennifer!

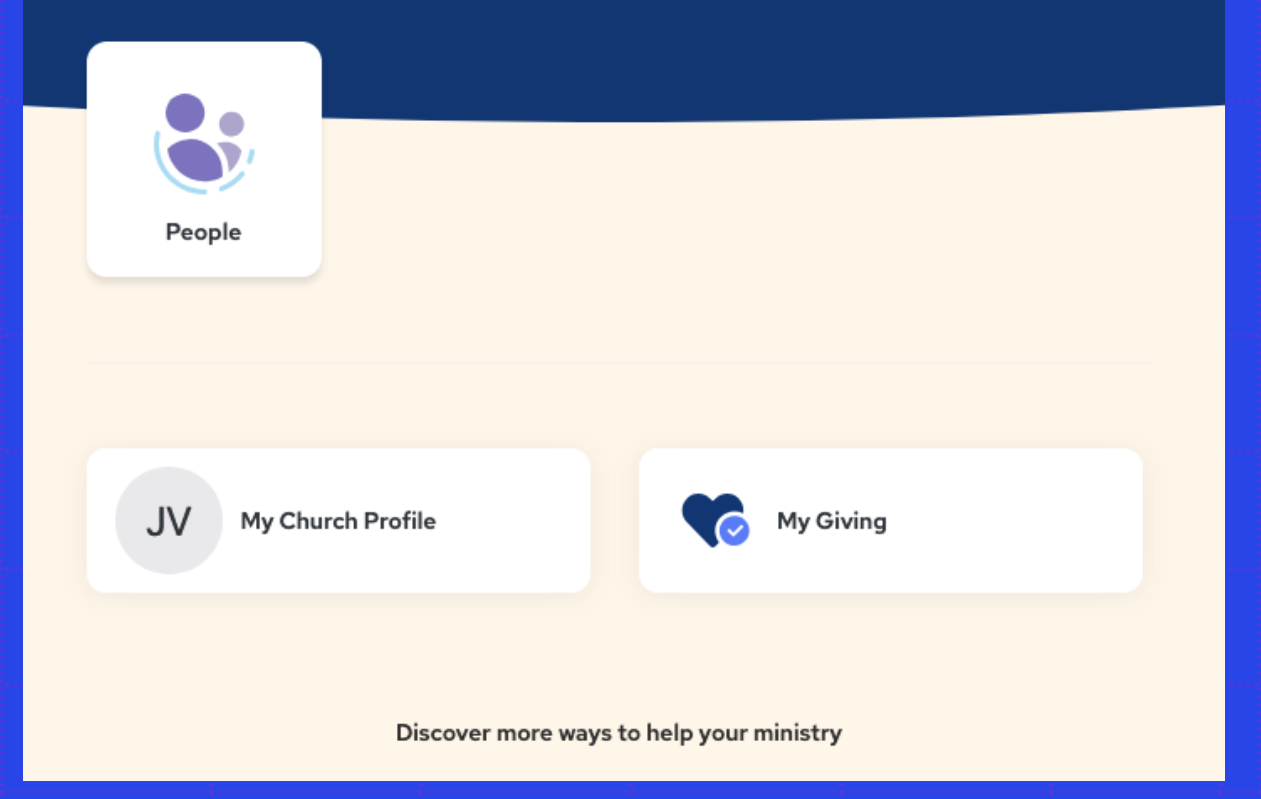

## Amplify App

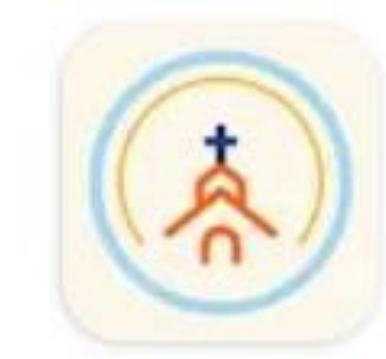

#### My Church Home Ministry Brands

- Amplify App Download "My Church Home"
- Find My Church: Search with zip code 46970, click on EastPointe
- Same username/password as the browser
- Online Directory, Giving, Event Sign-up & More!

#### PRE-CHECK IS CURRENTLY NOT AVAILABLE IN AMPLIFY

#### Installing App on Phone

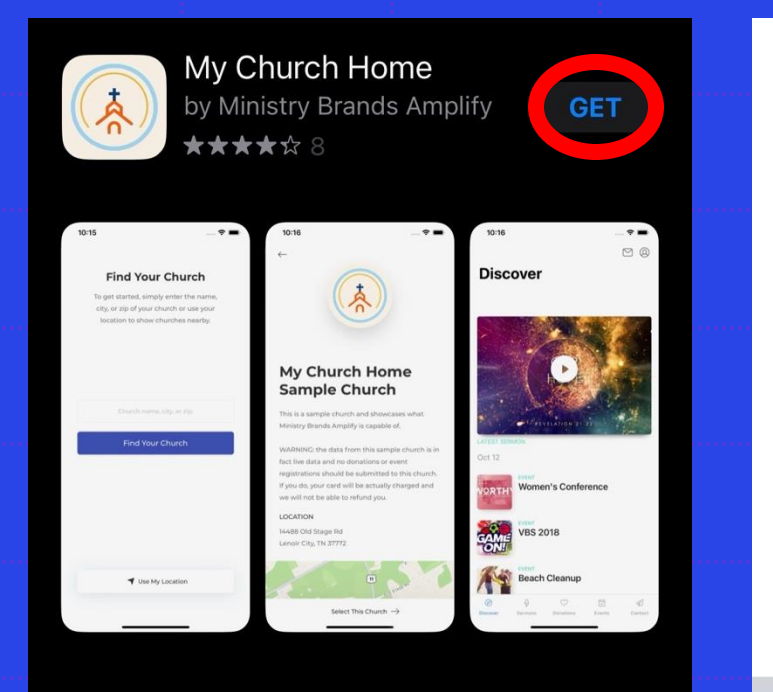

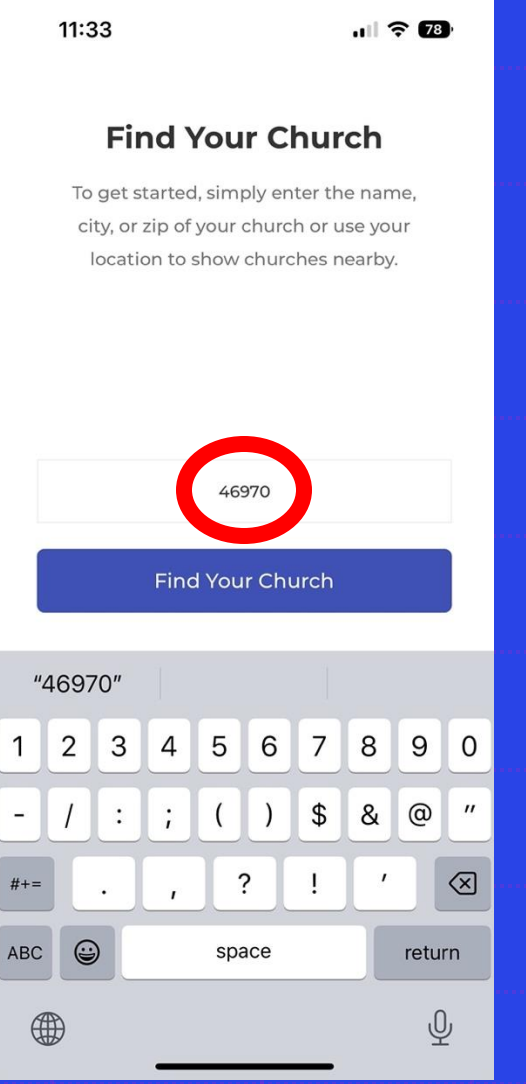

| -<br>-<br>-  | i i                  |          |
|--------------|----------------------|----------|
| 11:33        |                      | ull 🕈 78 |
| $\leftarrow$ | FIND YOUR CHURCH     |          |
| Q            | 46970                |          |
|              | 1 matching "46970"   |          |
| - Fas        | tPointe Bible Church |          |

ASTPOIN 1540 E. Paw Paw Pike Peru, IN EastPointe Bible Church - Learnin

P.C. JANE DATE

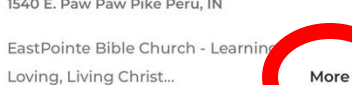

-

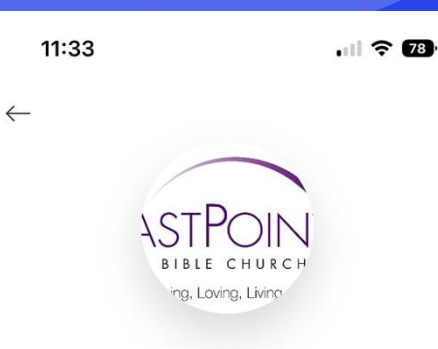

#### **EastPointe Bible Church**

EastPointe Bible Church - Learning, Loving, Living Christ

A simple yet profound pattern in Scripture for living out the Christian life is first Learning who Christ is which motivates believers to respond by Loving Christ in worship. Together, they empower us to become like Him in all our Living.

#### LOCATION

1540 E. Paw Paw Pike Peru. IN 46970

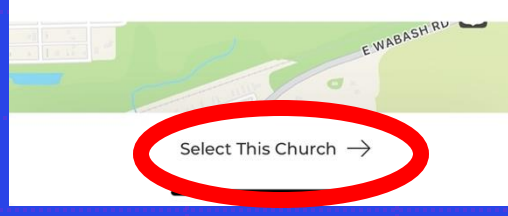

#### Installing App on Phone

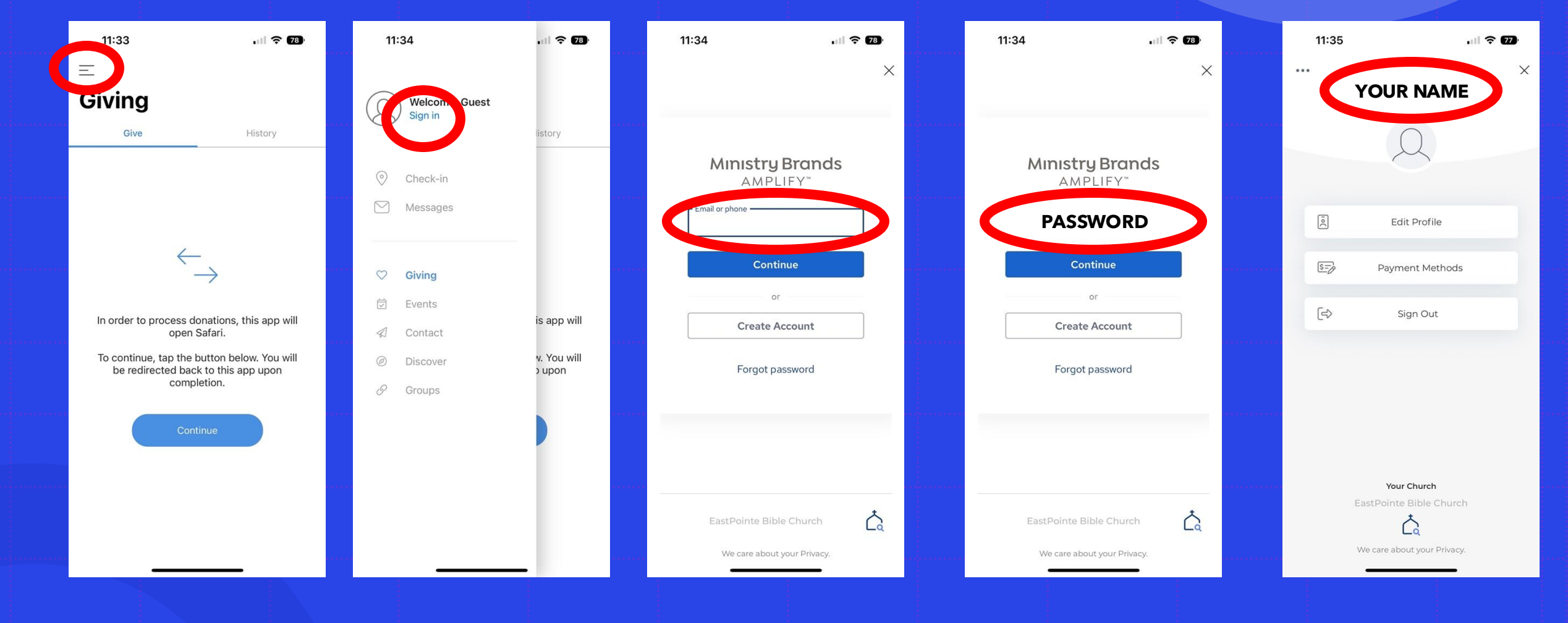

#### Installing App on Phone

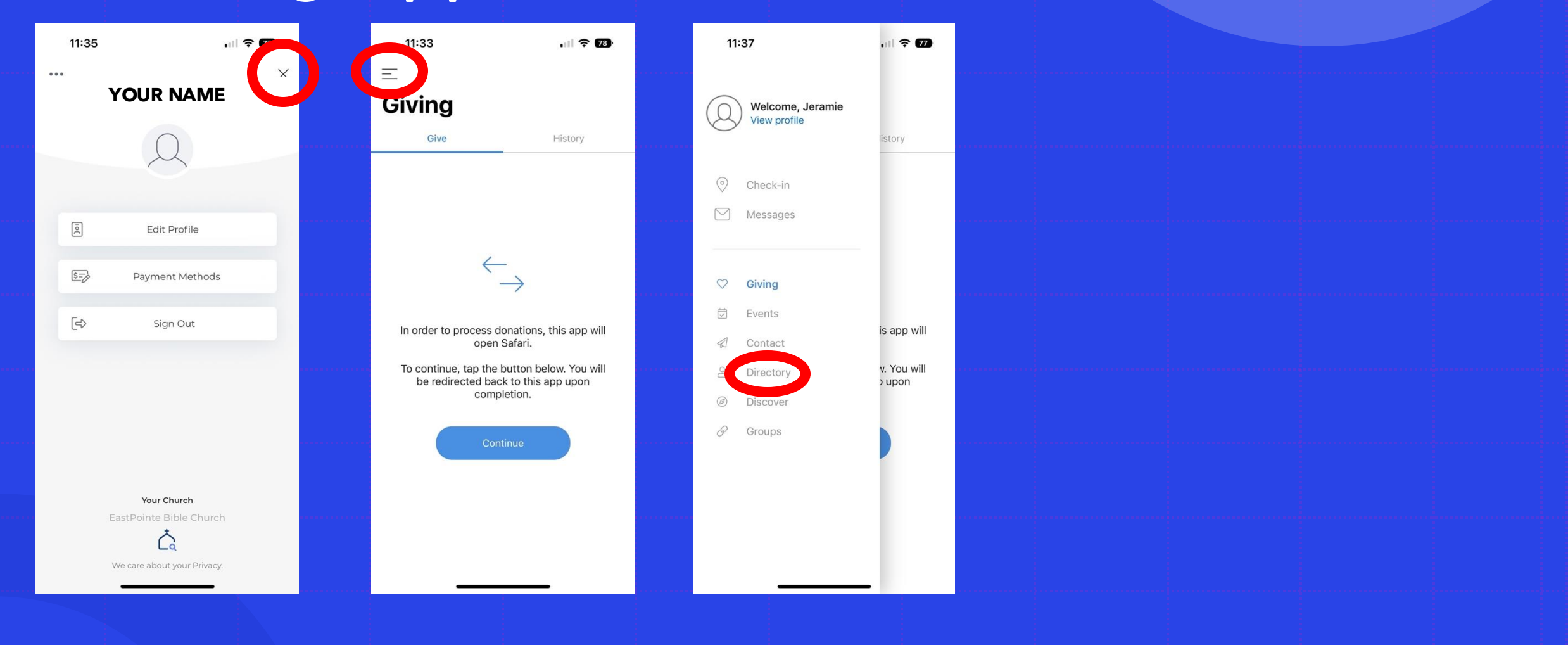

#### **Amplify Giving**

 Online Giving Give through app or online amplify account or Use give now link on website: ebcperu.org

- Giving Options

   Can set up one time gift
   Can set up recurring gift
   Can split between funds
   Can leave a memo
- Text Giving: 765-234-3355

# Giving Statement

8

•

Log in to Amplify

| Je |                      |              | 0 JV |
|----|----------------------|--------------|------|
|    | Welcom               | e, Jennifer! |      |
|    | People               |              |      |
|    | JV My Church Profile | Wy Giving    |      |

# Contraction Home People My Giving Explore

| ✓ Q Search for a personal |                  |            |    |  |            |
|---------------------------|------------------|------------|----|--|------------|
| Directory                 | Hello, Jennifer! |            |    |  |            |
|                           |                  |            |    |  |            |
| My Giving                 |                  |            |    |  |            |
| COLLAPSE                  |                  | La Directo | ry |  | JV My Info |
|                           |                  |            |    |  |            |
|                           |                  |            |    |  |            |
|                           |                  |            |    |  |            |
|                           |                  |            |    |  |            |
|                           |                  |            |    |  |            |
|                           |                  |            |    |  |            |

#### **Giving Statement**

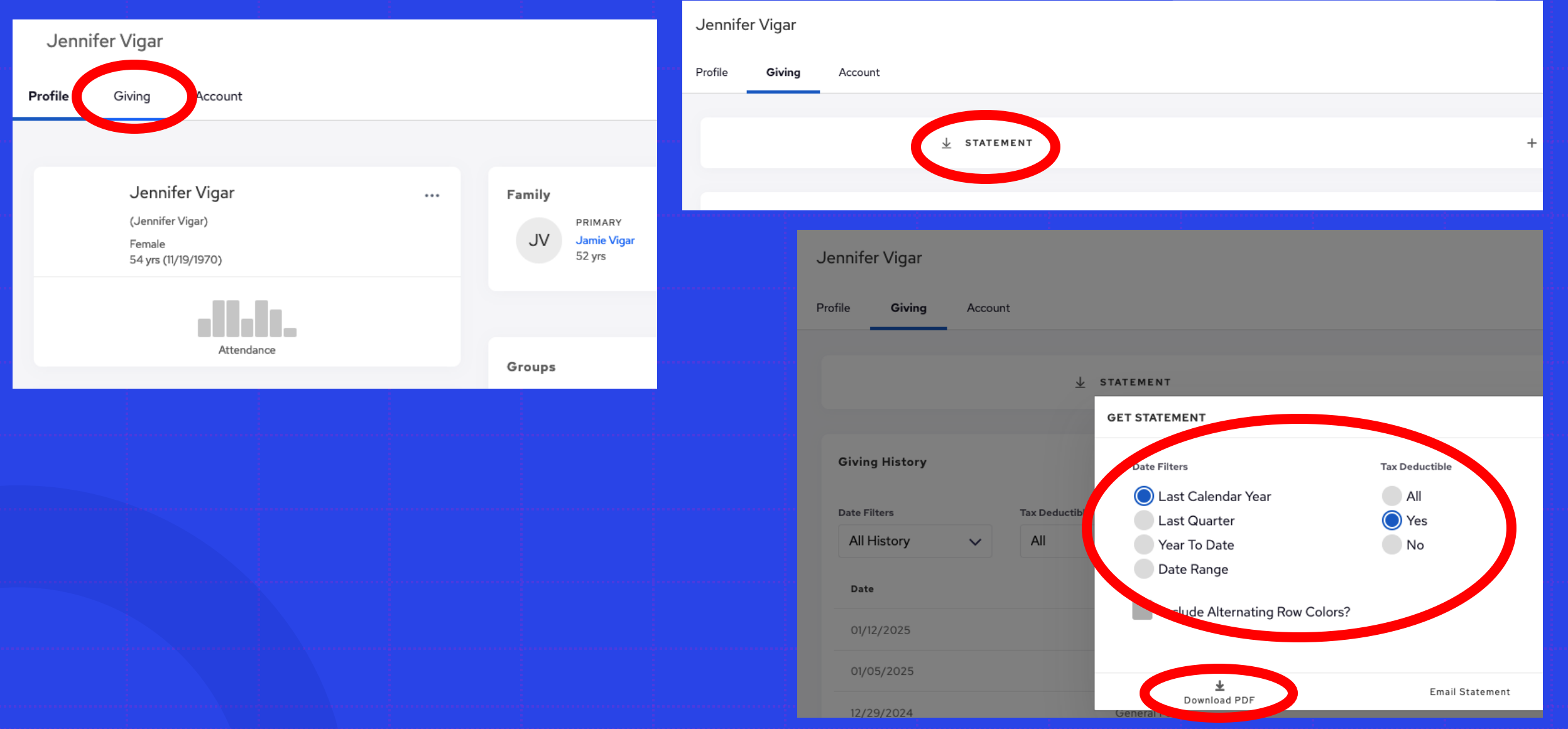